# คู่มือการใช้งานระบบคิดเงินลานจอดรถ BANANA PARKING

| องค์ประกอบเครื่อง                                   | 1  |
|-----------------------------------------------------|----|
| อุปกรณ์ด้านหน้า                                     | 1  |
| อุปกรณ์ด้านหลัง                                     | 1  |
| Keyboard สำหรับทำรายการทางเข้า                      | 2  |
| การตั้งค่า                                          | 3  |
| หน้าเริ่มต้นการตั้งค่า                              | 3  |
| เมนูหลัก Menu                                       | 3  |
| ข้อมูลปัจจุบัน Running Number                       | 4  |
| การตั้งค่าระบบ General Config                       | 4  |
| การตั้งค่าการเปิดไม้กั้น Open Gate                  | 5  |
| การตั้งค่าเครื่องพิมพ์ Printer                      | 5  |
| การตั้งค่าจอแสดงค่าจอด Display                      | 6  |
| การตั้งค่าอื่นๆ Others                              | 6  |
| การตั้งค่าอัตราค่าจอด Rate Config                   | 7  |
| การส่งออกข้อมูล Export Data                         | 9  |
| ผู้ใช้ระบบ User                                     | 9  |
| พิมพ์สรุปการทำรายการ Print Summary Transaction      | 10 |
| การเริ่มต้นการใช้งาน                                | 11 |
| การเปิดผลัดทางเข้า Open Shift / หน้าทำรายการทางเข้า | 11 |
| การปิดผลัดทางเข้า Close Shift / หน้าทำรายการทางออก  | 12 |
| ตัวอย่างบัตรจอดรถ                                   | 13 |
| หน้าทำรายการบัตรหาย                                 | 14 |
| ตัวอย่างการปริ้นบัตรหาย / การปริ้นบัตรปกติ          | 14 |
| หน้ารายงานรถเข้า                                    | 15 |
| หน้ารายงานสรุปการเก็บเงิน                           | 15 |

# <u>องค์ประกอบเครื่อง</u>

<u>ด้านหน้า</u>

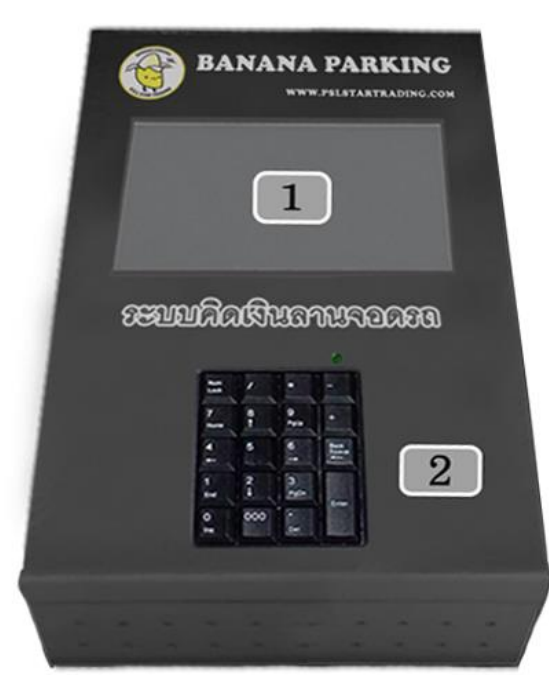

#### <u>อุปกรณ์ด้านหน้า</u>

1. หน้าจอแสดงผล ขนาด 7 นิ้ว

#### Hardware Spec

- ARM11 Samsung S3C6410, ARM1176JZF-S, up to 533MHz
- 256MB DDR RAM and 2GB NAND Flash
- LCD/Touch Screen, CVBS/TV, Audio support
- SD card, USB Host/OTG support
- 2. Keyboard แบบกำหนดค่า 16 ปุ่ม

#### <u>ด้านหลัง</u>

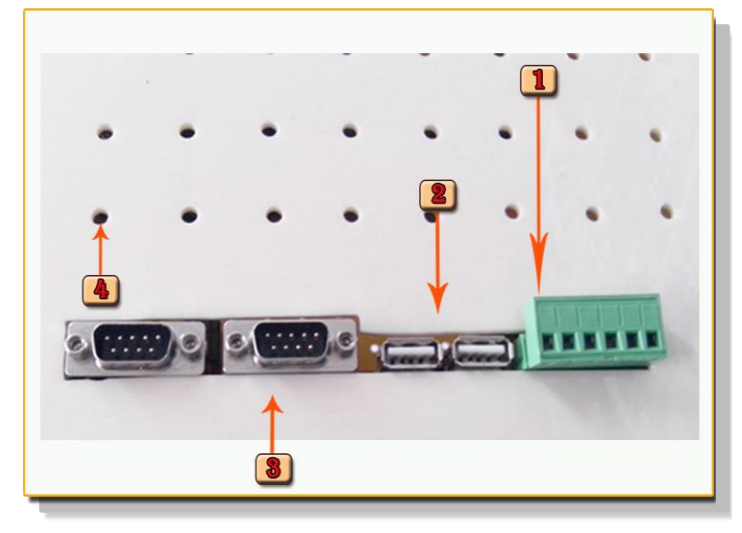

#### <u>อุปกรณ์ด้านหลัง</u>

- 1. ช่องเชื่อมต่อสายไม้กั้น เข้าและออก 6 ช่อง
- 2. ช่องเสียบสาย USB ส่งออกข้อมูล 2 ช่อง
- 3. ช่องเสียบสายปริ้นเตอร์ 2 ช่อง
- 4. ช่องพัคลมระบายความร้อน

#### Jum \* Lock 8 9 7 PgUp 3 Home 5 6 4 +-1 2 3 Enter PgDn End 00 0 Ins Del

## <u>Keyboard สำหรับทำรายการทางเข้า</u>

- ปุ่ม / ใช้สำหรับการตั้งเวลา
- ปุ่ม \* ใช้สำหรับค้นหารถเพื่อพิมพ์บัตรหาย
- ปุ่ม + ใช้สำหรับยกเลิก
- ปุ่ม . ใช้สำหรับเปลี่ยนประเภทรถตอนทำรายการเข้า
- 1. ปุ่มตัวเลข ใช้สำหรับกรอกหมายเลขทะเบียนรถ ให้กรอกเฉพาะเลขทะเบียนเท่านั้น
- 2. ปุ่มEnter ใช้สำหรับยืนยันการทำรายการ
- 3. ปุ่มลบ (-) ใช้สำหรับปิดกะเข้าสู่หน้า Login เพื่อปิดกะ
- 4. ปุ่มลูกศร (←) ใช้สำหรับลบรายการที่ใช้คีย์
- 5.ปุ่มNum Lock ใช้สำหรับล็อคปุ่มตัวเลข

# <u>การตั้งค่า</u> หน้าเริ่มต้นการตั้งค่า

|          | Open | Shift  |                | เปิด | ผลัด   |
|----------|------|--------|----------------|------|--------|
| USER ID  | 9999 |        | USER ID        | 9999 |        |
| PASSWORD | **** |        | PASSWORD       | **** | 5      |
|          | ОК   | Cancel |                | ดกลง | ยกเลิก |
|          |      |        |                |      |        |
|          |      |        |                |      |        |
|          |      |        | Longer Charles |      |        |

ใส่ USER ID : 9999 แล้วกดปุ่ม "Enter" 1 ครั้ง ที่ Keyboard ใส่ PASSWORD : 9999 แล้วกดปุ่ม "Enter" 1 ครั้ง ที่ Keyboard

| Choose Number Before Press B                                                                                                    | Enter            | เลอกเลขหนาเมนูแลาก                                                                                                    | a Enter |
|----------------------------------------------------------------------------------------------------|------------------|----------------------------------------------------------------------------------------------------|---------|
| Running Number<br>General Config<br>Rate Config<br>Export Data<br>User<br>Admin Password<br>Reset User<br>Print Summary Transaction |                  | <ol> <li>ข้อมูลเลขรับปัจจุบัน</li> <li>การตั้งค่าระบบ</li> <li>การตั้งค่าอัดราค่าจอด</li> <li>ส่งออกข้อมูล</li> <li>ผู้ใช้ระบบ</li> <li>รหัสผ่านผู้ดูแลระบบ</li> <li>ร้เข็ดรหัสผู้ใช้</li> <li>พิมพ์สรุปการทำรายการ</li> </ol> |         |
| formation Many                                                                                                    | A 18 18 29 15 15 |                                                                                                    |         |

<u>กด</u> เมนูหลัก <u>เลือก</u> ข้อมูลเลขรันปัจจุบัน

Menu >> Running Number

#### ข้อมูลปัจจุบัน Running Number

|            |    | Running Number           |                  |
|------------|----|--------------------------|------------------|
| Tax No.    | 26 | Input new data for reset | Reset Tax No.    |
| Ticket No. | 19 | Input new data for reset | Reset Ticket No. |
| Shift No.  | 13 | Input new data for reset | Reset Shift No.  |
| Lost No.   | 0  | Input new data for reset | Reset Lost No.   |
|            |    |                          |                  |
|            |    |                          |                  |
|            |    |                          |                  |
|            |    |                          |                  |
|            |    |                          |                  |

|                   |              | ขอมูลบจจุบน               |                      |
|-------------------|--------------|---------------------------|----------------------|
| เลขที่ใบกำกับภาษี | 0            | ป้อนต่าที่ต้องการ Reset   | Reset เลขใบกำกับภาษ์ |
| เลขที่บัตร        | 6            | ป้อนค่าที่ต้องการ Reset 0 | Reset เลยที่บัตร     |
| เลขที่ผลัด        | 8            | ป้อนต่าที่ต้องการ Reset   | Reset เลยที่แล้ด     |
| เลขที่บิลบัตรหาย  | 16           | ป้อนต่าที่ต้องการ Reset   | Reset เลขบิลปัตรหาย  |
|                   |              |                           |                      |
|                   |              |                           |                      |
|                   |              |                           |                      |
|                   |              |                           |                      |
|                   |              |                           |                      |
|                   | Serie Contra |                           |                      |

แสดงข้อมูลเลขที่ใบกำกับภาษี,เลขที่บัตร,เลขที่ผลัด และเลขที่บัตรหาย รวมทั้งสามารถแก้ไขค่าได้ แต่การแก้ไขค่าเองโดยพลการณ์จะส่งผลถึงการจัดเก็บรายได้ กวรจะได้รับการปรับปรุงโดยผู้เชี่ยวชาญเท่านั้น

## การตั้งค่าระบบ General Config

| Debug Mode Not Show                | og 🖉     | เลขที่ดู้ทำรายการ | 1              | Debug Mode   | ไม่แสดง Log |
|------------------------------------|----------|-------------------|----------------|--------------|-------------|
| E VAT 7                            |          | ชื่อดู้ท่ารายการ  | E              | อัตราภาษี    | 7           |
| Exit Default Rate 0                |          | ประเภทดู้ทำรายการ | ทางออก 🗸       | Default Rate | 0           |
| 0107557000241                      |          | เลขที่ผู้เสียภาษี | 99999999999999 | 9            |             |
| THE PLATINUM GROUP LTD.            |          | ชื่อมริษัท        | JINDA MARKET   |              |             |
| 222/1398 THE PLATINUM FASHION MALL | BUILDING | ที่อยู่ 1         | VIPHAWADEE 20  |              |             |
| PHETBURI RD., RATTHAWEE, BANGKOK 1 | 0400     | ที่อยู่ 2         | BANGKOK        |              |             |
| 02-1218000                         |          | เบอร์โทรศัพท์     | 00-0000000     |              |             |
| SAVE                               |          |                   | and            | กล้อมอ       |             |

สามารถตั้งก่าเกรื่องทำรายการได้เอง ซึ่งข้อมูลจะถูกนำไปแสดงในใบเสร็จรับเงิน, บัตรจอดรถ ในส่วนการตั้งก่า Default Rate นั้นต้องให้สัมพันธ์กับ Rate ที่ตั้งไว้ในเกรื่องนี้ด้วย ถ้าตั้งก่าโดยที่ไม่ได้ตั้ง Rate ไว้เกรื่องจะไม่สามารถกำนวณก่าจอดได้

## การตั้งค่าการเปิดไม้กั้น Open Gate

| Port      | COM4 | Test Open Entry |  | Port      | COM4 | ~ | Test Open Entry |  |
|-----------|------|-----------------|--|-----------|------|---|-----------------|--|
| Baud Rate | 9600 | Test Open Exit  |  | Baud Rate | 9600 |   | Test Open Exit  |  |
| Parity    | None | ×               |  | Parity    | None | ~ |                 |  |
| Data Bits | 8    |                 |  | Data Bits | 8    |   |                 |  |
| Stop Bits | One  |                 |  | Stop Bits | One  | ~ |                 |  |
|           |      |                 |  |           |      |   |                 |  |
|           |      |                 |  |           |      |   |                 |  |
|           |      |                 |  |           |      |   |                 |  |

Port ที่ใช้ในการเชื่อมต่อสามารถเลือกใช้ Port อื่นได้ในกรณีที่ Port ที่ตั้งค่าไว้ใช้ไม่ได้ สามารถสลับสายต่อที่หลังเครื่อง แล้วมาตั้งค่าในซอฟต์แวร์ บันทึกข้อมูลการตั้งค่า กรณีต้องการทดสอบการเปิดไม้กั้นก่อนสามารถเลือก Port แล้วกด Test Open เพื่อทดสอบการสั่งเปิดไม้กั้น

## การตั้งค่าเครื่องพิมพ์ Printer

| Port<br>Baud Rate<br>Parity<br>Data Bits<br>Stop Bits<br>Page Length | COM1<br>38400<br>None<br>8<br>One<br>77 | Select Printer<br>Epson<br>Custom<br>Dot Marrix | Test Print<br>Entrance<br>Exit<br>Normal<br>Lost Ticket<br>Coles Shift<br>Print Logo<br>Test Print | Port<br>Baud Rate<br>Parity<br>Data Bits<br>Stop Bits<br>Page Length | COM4<br>38400<br>None<br>8<br>One<br>77 | Select Printer | Test Print<br>Entrance<br>Exit<br>Unit<br>Usesmu<br>Dans<br>Test Print |   |
|----------------------------------------------------------------------|-----------------------------------------|-------------------------------------------------|----------------------------------------------------------------------------------------------------|----------------------------------------------------------------------|-----------------------------------------|----------------|------------------------------------------------------------------------|---|
|                                                                      |                                         | SAVE                                            |                                                                                                    |                                                                      | 11                                      | ในทึกข้อมูล    |                                                                        | _ |

Port ที่ใช้ในการเชื่อมต่อสามารถเลือกใช้ Port อื่นได้ในกรณีที่ Port ที่ตั้งค่าไว้ใช้ไม่ได้ สามารถสลับสายต่อ ที่หลังเครื่อง แล้วมาตั้งค่าในซอฟต์แวร์ บันทึกข้อมูลการตั้งค่า กรณีต้องการทดสอบการพิมพ์สามารถใช้เม้าส์กลิกที่ หน้าจอเพื่อเลือกประเภทการพิมพ์ แล้วกดปุ่ม Test Print

### การตั้งค่าจอแสดงค่าจอด Display

| Port CO       | M3 Test Display | Port      | COM3 | Test Display |  |
|---------------|-----------------|-----------|------|--------------|--|
| Baud Rate 950 | 00              | Baud Rate | 9600 | <b>X</b>     |  |
| Parity No     | ne 💌            | Parity    | None |              |  |
| Data Bits 8   |                 | Data Bits | 8    |              |  |
| Stop Bits 100 | e 🗶             | Stop Bits | One  |              |  |
|               |                 |           |      |              |  |
|               |                 |           |      |              |  |
|               |                 |           |      |              |  |
|               | CANE            |           |      |              |  |
|               | SAVE            |           | บัน  | ทึกข้อมูล    |  |

Port ที่ใช้ในการเชื่อมต่อสามารถเลือกใช้ Port อื่นได้ในกรณีที่ Port ที่ตั้งค่าไว้ใช้ไม่ได้ สามารถสลับสายต่อที่หลังเครื่อง แล้วมาตั้งค่าในซอฟต์แวร์ บันทึกข้อมูลการตั้งค่า กรณีต้องการทดสอบการแสดงผลสามารถกดปุ่ม Test Display

## การตั้งค่าอื่นๆ Others

| ehicle Allow             |       | BIKE           |              |          | รถที่อนุญาต                | รถยนด์   | 🗹 รถจักรยานยนต์       |                | 2    |
|--------------------------|-------|----------------|--------------|----------|----------------------------|----------|-----------------------|----------------|------|
|                          | TRUCK | TRI CYCLE      |              |          | สีมพ์ร่วมรายโอรในอร        | รถบรรทุก | รถสามล่อ              |                |      |
| ummary Ticket            | Yes   | Use Gate       | No           | •        | n un a lu su uvis curie    | พิมพ์ 🎽  | LUNITO TU Gate        | ามเบิดเช       | M    |
| Summary Rate Code        | Yes   | Use Printer    | Yes          | ×        | พื่มพี่จำนวนดราประทับ      | พิมพ์ 🎽  | เปิดใช้งาน Printer    | เปิดใช้        | ~    |
| int Summary Cash         | Yes   | Use Display    | No           | 8        | พื่มพัยอดเงินในใบปิดกะ     | พิมพ์ 🎽  | เปิดใช้งาน Display    | ไม่เปิดใช้     | ~    |
| ow Popup Input Rate Code | Yes   | Use Print Logo | No           |          | แสดง Popup ให้ใส่ดราประทับ | แสดง 👻   | เปิดใช้งาน Print Logo | ไม่เปิดใช้<br> | -    |
|                          |       | Logo Format    | No Condition |          |                            |          | รุปแบบโลโก้           | ไม่มีเงื่อนไข  | ~    |
|                          |       |                |              |          |                            |          |                       |                |      |
|                          |       |                |              |          |                            |          |                       |                | 1    |
|                          |       | R              |              | PA-12456 |                            |          |                       |                | 1999 |
|                          | -     |                |              |          |                            |          |                       |                | 1000 |
|                          |       | SAVE           |              |          |                            |          | av                    | The second     |      |
|                          |       |                |              | 10.52    |                            | บันเ     | ทกขอมูล               |                |      |

สามารถกำหนดรถที่อนุญาตให้ใช้งาน กำหนดการแสดงค่าต่างๆในใบปิดกะ การแสดงหรือไม่แสดงยอดเงินในใบปิดกะ เป็นวิธีหนึ่งที่ลดการทุจริตจากแคชเซียร์ได้ เนื่องจากเมื่อปิดกะ แคชเชียร์จะไม่รู้ว่าจริงๆแล้วในระบบเก็บเงินได้เท่าไหร่ จำเป็นต้องนำเงินที่อยู่ในลิ้นชักเก็บเงินนำส่งฝ่ายบัญชีและการเงินในทันที

ฉะนั้นการบริหารจัดการที่ดีทุกครั้งที่มีการเปิดกะควรจะมีการตรวจเช็คเงินก่อนเปิดกะ กรณีมีการเตรียมเงินทอน และเมื่อปิดกะ สามารถนำเงินที่เก็บได้ในกะนั้นๆ มาตรวจสอบกับรายงานการจัดเก็บรายได้ของกะนั้นได้

#### การตั้งค่าอัตราค่าจอด Rate Config

| IS FREE     | No Se times   | No 12 Start Period 0.00 22  |
|-------------|---------------|-----------------------------|
| Start Time  | 0 8 FEE3      | 0 18 Stop Period 0.00 28    |
| Round Up HH | 1 4 Time4     | 0 14 Start Time FEE 0.00 24 |
| Time1       | 0 SUse Time4  | No 15 Period FEE 0 25       |
| Use Time1   | No 6 FEE4     | 0 16 Car Type Bike 26       |
| FEE1        | 0 7 Use Last  | Yes 17 Save                 |
| Time2       | 0 8 Last FEE  | 1 18 Dand                   |
| Use Time2   | No 9 Lost FEE | 0 19                        |
| FEE2        | 0 10 Status   | Normal 20 Export File       |
| Rate        |               | ** 10:33 🚔 🗟                |

| <b>อัตราจอตฟรี</b>         | 2 . | เดด่าจอดช่วงที่ 3     | 12   | 🥃 ดาบเวลาเริ่มด้น | # 22                                   |
|----------------------------|-----|-----------------------|------|-------------------|----------------------------------------|
| เวลาเริ่มคิดเงิน (นาที)    | 8   | กาจอดช่วงที่ 3        | 18   | ดาบเวลาสิ้นสุด    | ······································ |
| เศษนาที่ปัตเป็นชั่วโมง     | 4   | วลาคิดเงินช่วงที่ 4   | 14   | เริ่มคิดเงินเวลา  | 24                                     |
| เวลาคิดเงินช่วงที่ 1       | 5   | ลิตต่าจอดช่วงที่ 4    | 15   | 🧧 ค่าจอดดาบเวล    | 25                                     |
| คิดค่าจอดช่วงที่ 1         | 6   | ล่าจอดช่วงที่ 4       | 16   | ด่าจอดบัตรหาย     | 26                                     |
| ต่าจอดช่วงที่ 1            | 7   | ลิตต่าจอดชั่วโมงกัดไป | 17   | 🖉 นันทึกข้อมูล    |                                        |
| เวลาคิดเงินช่วงที่ 2       | 8   | ล่าจอดขั้วโมงถัดไป    | (18) |                   |                                        |
| คิดค่าจอดช่วงที่ 2         | 9 . | ล่าปรับบัตรหาย        | (19) | ส์แหา             |                                        |
| ค่าจอดช่วงที่ 2            | 10  | สถานะอัตรา            | 20   | Export File       |                                        |
| a start and a start of the |     |                       |      |                   |                                        |

1. Rate Code = รหัสตราประทับ

2. IS FREE = กำหนดให้เป็นเรทฟรีหรือไม่

3. Start Time = เวลาเริ่มให้กิดเงิน เช่น กรอก 15 นาทีหมายถึงรถที่เข้ามาจอดสามารถ วนรถหาที่จอดรถได้โดยที่ยังไม่กิดก่าจอดภายใน 15 นาที

4. Round Up HH = เศษของนาทีที่คิดเป็นชั่วโมง เช่น กรอก 1 นาที หมายถึง เมื่อรถที่เข้ามาจอดเกิน ชั่วโมงไป 1 นาที ระบบจะปัดคำนวณค่าจอด เป็น 2 ชั่วโมง (1 ชั่วโมง 1 นาที = 2 ชั่วโมง)

5. Time 1 = เวลาคิดเงินช่วงที่ 1 หมายถึง สามารถตั้งเวลาคำนวณช่วงที่ 1 มีหน่วยเป็นนาที (60 นาที = 1 ชั่วโมง)

6. Use Time 1 = กำหนดให้ใช้เวลากิดเงินช่วงที่ 1 (ใช้, ไม่ใช้)

 FEE 1 = ค่าจอดช่วงที่ 1 เช่น ข้อ 7 กรอก 20, ข้อ 6 เถือก ใช้, ข้อ 5 กรอก 60 มีความหมาย ว่า 1 ชั่วโมงแรกกิด20 บาท

8. Time 2 = เวลาคิดเงินช่วงที่ 2 หมายถึง สามารถตั้งเวลาคำนวณช่วงที่ 2 มีหน่วยเป็นนาที (60 นาที = 1 ชั่วโมง)

9. Use Time 2 = กำหนดให้ใช้เวลาคิดเงินช่วงที่ 2 (ใช้, ไม่ใช้)

10. FEE 2 = ค่าจอดช่วงที่ 1 เช่น ข้อ 10 กรอก 30, ข้อ 9 เลือก ใช้, ข้อ 8 กรอก 60 มีความหมาย
ว่า 1 ชั่วโมงต่อมาคิด30 บาท

11. Time 3 = เวลากิดเงินช่วงที่ 3 หมายถึง สามารถตั้งเวลากำนวณช่วงที่ 3 มีหน่วยเป็นนาที
 (60 นาที = 1ชั่วโมง)

12. Use Time 3 = กำหนดให้ใช้เวลากิดเงินช่วงที่ 3 (ใช้, ไม่ใช้)

13. FEE 3 = ค่าจอดช่วงที่ 3 เช่น ข้อ 13 กรอก 40, ข้อ 12 เลือก ใช้, ข้อ 11 กรอก 60 มีความหมาย
ว่า 1 ชั่วโมงต่อมากิด 40 บาท

14. Time 4 = เวลาคิคเงินช่วงที่ 4 หมายถึง สามารถตั้งเวลาคำนวณช่วงที่ 4 มีหน่วยเป็นนาที (60 นาที = 1 ชั่วโมง)

15. Use Time 4 = กำหนดให้ใช้เวลากิดเงินช่วงที่ 4 (ใช้, ไม่ใช้)

16. FEE 4 = ค่าจอดช่วงที่ 4 เช่น ข้อ 16 กรอก 50, ข้อ 15 เลือก ใช้, ข้อ 14 กรอก 60 มีความหมาย
ว่า 1 ชั่วโมงต่อมาคิด 50 บาท

17. Use Last = คิดค่าจอดชั่วโมงถัดไป นอกเหนือจากการกิดเงินใน 4 ช่วงเวลา (ใช้, ไม่ใช้)

 Last FEE = ค่าจอดชั่วโมงถัดไป เช่น กรอก 100 หมายถึงเมื่อคำนวณค่าจอดตามช่วงเวลาแล้ว จากนั้นให้คิดชั่วโมงที่เกินจากช่วงเวลา ชั่วโมงละ 100 บาท

19. Lost FEE = ค่าปรับบัตรหาย จะกิดนอกเหนือจากก่าจอดปกติ เมื่อมีการทำรายการบัตรหาย ระบบจะกำนวณก่าจอดปกติ แล้วบวกด้วยก่าปรับบัตรหาย เป็นก่าจอดทั้งหมด

20. Status = สถานะอัตราค่าจอด (ปกติ, ยกเลิก)

21. Use Period Free = จอคฟรีเป็นคาบเวลา (ใช้, ไม่ใช้)

22. Start Period = เวลาเริ่มต้นกำหนดให้จอดฟรีแบบคาบเวลา เช่น กรอก 06.00.00 ตั้งแต่ 06:00:00 ไม่คิดค่าจอด

23. Stop Period = เวลาสิ้นสุดกำหนดให้จอดฟรีแบบคาบเวลา เช่น กรอก 12.00.00 ถึง 12:00:00 ไม่คิดค่าจอด

24. Start Time FEE = เริ่มคิดเงินแบบคาบเวลา เช่น กรอก 12.00,01 หมายถึงเริ่มคิดเงินตั้งแต่เวลา 12:00:01

25. Period FEE = ค่าจอดแบบคาบเวลา เช่น กรอก 100 หมายถึง ตั้งแต่ 06:00:00-12:00:00 จอดฟรี ตั้งแต่ 12:00:01 จนกระทั้งนำรถออกคิดชั่วโมงละ 100 บาท

26. Car Type = ก่างอดบัตรหาย

#### การส่งออกข้อมูล Export Data

| Please Input Data         | ระบุข้อมูลผลัดที่ต้องการ                                 |
|---------------------------|----------------------------------------------------------|
| POS ID POS Type Shift No. | ตู้ทำรายการเลขที่<br>ประเภทดู้ทำรายการ ััั<br>เลขที่ผลัด |
| Export Data               | Export Data                                              |

สามารถบันทึกข้อมูลในเครื่องลง Flash Drive ได้โดยระบุวันที่ต้องการข้อมูล , เลขที่เครื่องทำรายการ,ประเภทตู้ทำ รายการ(ทางเข้า , ทางออก)และระบุเลขที่ผลัดที่ต้องการกรณีที่ต้องเข้าเมนู ส่งออกข้อมูล เช่น เมื่อมีการปิดกะนั้นๆ แคชเซียร์ลืมเสียบ Flash Drive เมื่อระบบพิมพ์ใบปิดกะออกมาข้อมูลในใบปิดกะจะไม่มีข้อมูลจำนวนรถ หรือ จำนวนเงิน ทั้งที่ได้ตั้งค่าให้แสดงข้อมูล ผู้ดูแลระบบสามารถนำใบปิดกะนั้นมานำข้อมูลออกจากเครื่องได้โดยกรอกข้อมูลตามรายละเอียดใน ใบปิดกะนั้นๆ แล้วเสียบ Flash Drive เมื่อกดปุ่ม Export Data ข้อมูลจากในเครื่องจะถูกบันทึกลงใน Flash Drive ให้ตามปกติ

### ผู้ใช้ระบบ User

| Username    |             | ชื่อเ | มู้ใช้<br>          |              | ingent of |
|-------------|-------------|-------|---------------------|--------------|-----------|
| Re-Password |             | 5146  | าพาน<br>วับรหัสผ่าน |              | Export    |
| User Level  | User Status | ระดั  | บผู้ใช้ 🦷           | สกานะผู้ใช้  | -         |
|             | Save        |       |                     |              |           |
|             |             |       |                     | บันทึกข้อมูล |           |

สามารถสร้างผู้ใช้ระบบได้ โดย User ID จะถูกรันต่อเนื่องจากข้อมูลผู้ใช้ที่มีอยู่ในระบบซึ่งชื่อผู้ใช้จะ ถูกนำไปแสดงในใบปิดกะ และ ใบเสร็จรับเงินระดับผู้ใช้ 1 = Admin 2 = Supervisor 3 = Cashier สำหรับการเข้าใช้ ระบบทั่วไปให้ตั้งระดับผู้ใช้เป็น Cashier

#### พิมพ์สรุปการทำรายการ Print Summary Transaction

| Please Input Data | ระบุข้อมูลผลัดที่ต้องการ                       |
|-------------------|------------------------------------------------|
| POs ID            | ตู้ทำรายการเลขที่<br>เลขที่ผลัด<br>พิมพ์ข้อมูล |

สามารถพิมพ์ใบเสร็จรับเงินที่ออกให้ลูกค้าตามวันที่ทำรายการ , เลขที่ตู้ทำรายการ และผลัคหรือกะที่ต้องการได้ เช่นในกะที่สนใจมีการคิคเงินค่าจอคลูกค้าไป 20 รายการระบบ ก็จะพิมพ์ใบเสร็จรับเงินทั้ง 20 รายการนั้นออกมา

รีเซ็ตรหัสผู้ใช้ Reset User

เมื่อเลือกเมนูการรีเซ็ตรหัสผู้ใช้ ระบบจะทำการลบข้อมูลผู้ใช้เดิมที่ตั้งขึ้นมาใหม่ทั้งหมดทิ้ง โดยจะ เหลือผู้ใช้ระดับ Cashier รหัส 9998 รหัสผ่าน 9999 และผู้ใช้ระดับ Admin รหัส 9999 รหัสผ่าน 9999 เท่านั้น

| Choose Number Before F      | ress Enter                              |
|-----------------------------|-----------------------------------------|
| 1 Running Number            |                                         |
| 2 General Config            |                                         |
| 3 Rate Config               | 1/2/2/10/04/10/04/04                    |
| 4 Export Data               |                                         |
| 5 User                      |                                         |
| 6 Admin Password            |                                         |
| 7 Reset User                | ALC: ALC: ALC: ALC: ALC: ALC: ALC: ALC: |
| 8 Print Summary Transaction |                                         |
|                             |                                         |
|                             |                                         |
|                             |                                         |
|                             |                                         |
|                             | * * 10,24 🚔 🗮                           |

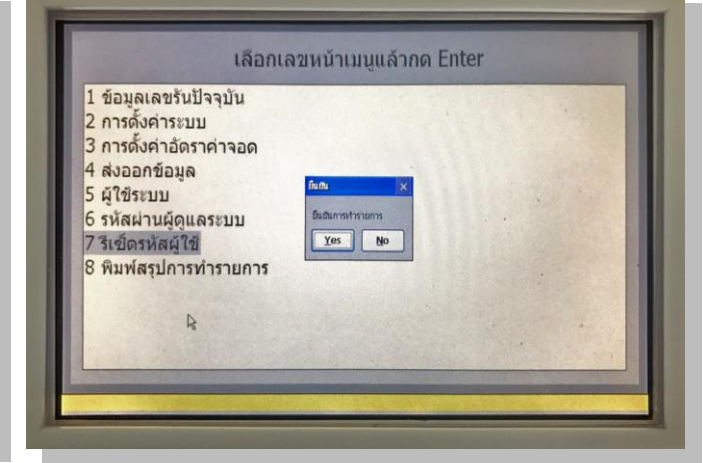

# <u>การเริ่มต้นการใช้งาน</u>

### การเปิดผลัดทางเข้า Open Shift

| E1            |                     | E      | 1      |  |
|---------------|---------------------|--------|--------|--|
| Open Shift    |                     | เปิด   | ผลัด   |  |
| RID (1)       | USER ID             | 0001   |        |  |
| SWORD 2       | PASSWORD            | ****   |        |  |
| OK Cancel     |                     | 🗟 ดกลง | ยกเลิก |  |
|               |                     |        |        |  |
|               |                     |        |        |  |
|               | A Shall and the     |        |        |  |
| 😹 🕹 10:00 🖾 👼 | ALL PROPERTY OFFICE |        |        |  |

ใส่ USER ID ในช่องสี่เหลี่ยมตามรูปที่ **1** กรอกข้อมูลเสร็จแล้วให้กดปุ่ม "Enter" 1 ครั้ง ที่ Keyboard ใส่ PASSWORD ในช่องสี่เหลี่ยมตามรูปที่ **2** กรอกข้อมูลเสร็จแล้วให้กดปุ่ม "Enter" 1 ครั้ง ที่ Keyboard

#### หน้าทำรายการทางเข้า

| วันที่ เวลา ทำรายการ    |                                                     | วันที่ เวลา ทำรายกาว       |                              |
|-------------------------|-----------------------------------------------------|----------------------------|------------------------------|
| 29-06-2017              | No. 0106-2010-0820-1801-067B                        | 29-05-2017                 | No. 0106-2010-0620-1801-0678 |
| 10:21:02                | Ticket No. 1 ,Parking 24:20 ,FEE 125<br>Car Count 1 | 11:25:16                   |                              |
| Information             | Parking Calculation                                 | Information                | Parking Calculation          |
| Entry Time<br>Exit Time | Stamp Parking Fee<br>Discount                       | เวลาทำรายการเข้า           | คราประทับ ค่าจอดปกดี         |
| Parking Time            | Lost Fee                                            | เวลาทำรายการออก<br>เวลาจอด | สวนสท<br>คำปรับบัตรหาย       |
| Car Type                | Cash Change                                         | ทะเบียนรถ                  | ค่าบริการสุทธิ               |

การทำรายการทางเข้าเคอร์เซอร์จะกระพริบรออยู่ที่ช่อง ระบุทะเบียนรถเข้า ให้กรอกเลข ทะเบียนรถเท่านั้น เช่น 1กก 4125 ให้กรอกแค่ 4125 แล้วกด ปุ่มตกลงที่ Keyboard ระบบจะสั่ง พิมพ์บัตรจอครถออกมาก่อนการทำรายการทุกครั้งควรสังเกตที่เครื่องพิมพ์ก่อนเสมอว่า เครื่องพิมพ์ได้เปิด ไว้พร้อมใช้งานแล้วเนื่องจากหลังจากกรอกทะเบียนรถแล้วกคปุ่มตกลงแล้ว เมื่อเครื่องพิมพ์ไม่อยู่ ในสถานะเปิดใช้งาน ระบบจะสั่งให้บันทึกการทำรายการลงในระบบพร้อมทั้งสั่งพิมพ์บัตรจอครถ เมื่อเครื่องพิมพ์ไม่พร้อม บัตรจอครถก็จะไม่ถูกพิมพ์ออกมา แต่ข้อมูลได้ถูกบันทึกลงระบบเรียบร้อยแล้ว

#### การปิดผลัดทางเข้า Close Shift

|          | Close | Shift  |  |
|----------|-------|--------|--|
| USER ID  | 0001  |        |  |
| PASSWORD |       |        |  |
|          | OK    | Cancel |  |
|          |       |        |  |
|          |       |        |  |

| Памиа         |     |
|---------------|-----|
| USER ID 0001  |     |
| PASSWORD **** |     |
| ตกลง ยกเลื    | จัก |
|               |     |
|               |     |

เมื่อต้องการปิดกะ ให้กดปุ่ม เครื่องหมายลบ "— "ที่ Keyboard จากนั้นระบบจะแสดง USER ID ของ Cashier ที่ใช้งานอยู่ปัจจุบันและเคอร์เซอร์จะกระพริบรอที่ช่อง PASSWORD ให้กรอกรหัสผ่านให้ถูกต้อง ก่อนที่จะกดปุ่ม ตกลงต้องมั่นใจว่าได้เสียบ Flash Drive ไว้เรียบร้อย ในกรณีที่ Flash Drive มีความจุมาก (ในที่นี้ 8 GB ถือว่ามาก) ให้เสียบ Flash Drive ไว้รอสักพักก่อนการปิดกะ เนื่องจากระบบปฏิบัติการเป็น WINDOWS EMBEDED CE การเตรียมอ่านเขียนข้อมูลลง Flash Drive จำเป็นต้องใช้เวลามากกว่าคอมพิวเตอร์ PC ที่ลง WINDOWS ทั่วไป

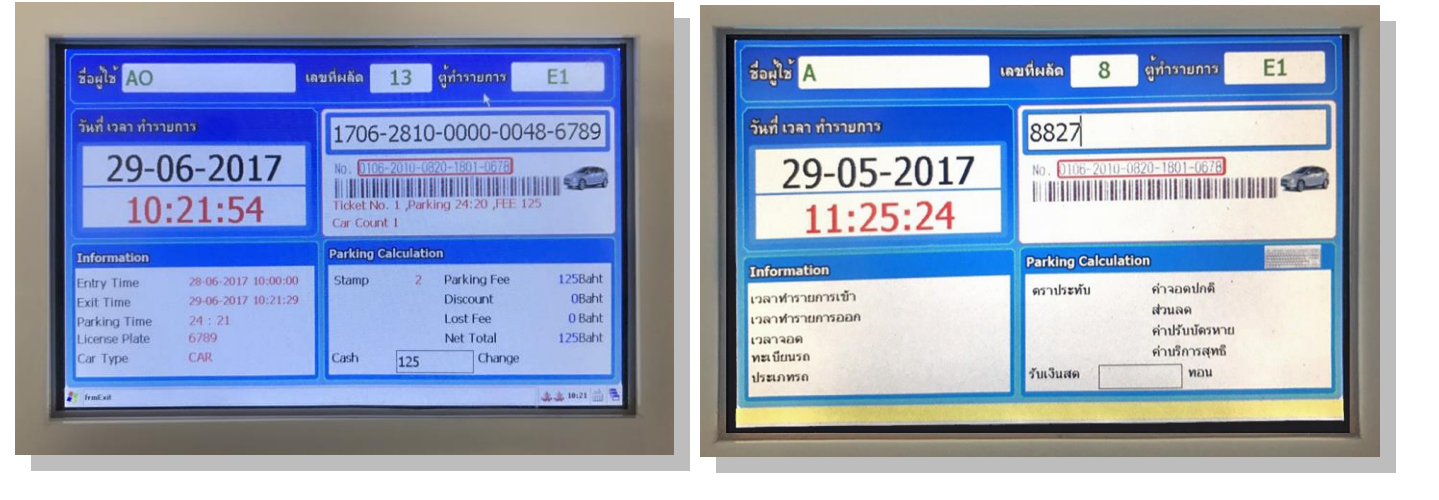

#### หน้าทำรายการทางออก

นำเครื่องอ่านบาร์โค้ดมายิงไปที่แถบบาร์โค้ดที่บัตรจอดรถหลังจากสแกนบาร์โค้ดที่บัตรจอดรถ แล้วระบบจะคำนวณค่าจอดตามอัตรา Default Rate ที่ถูกตั้งค่าไว้ให้ จากนั้นให้กดปุ่มตกลง ระบบจะคำนวนค่าจอด ให้อีกครั้ง เมื่อระบบคำนวนค่าจอดให้แล้วจะแสดงค่าจอดที่จอแสดงค่าจอครถ เมื่อระบบคำนวนค่าจอดรถแล้ว เคอร์เซอร์จะมากระพริบรอที่ช่องรับเงินสด โดยระบบจะเอาค่าจอดสุทธิมากรอกไว้ให้อัตโนมัติ สามารถกดปุ่มตกลง หรือ ใส่ยอดเงินตามที่ถูกค้าจ่ายจริงก็ได้ถ้ามีค่าจอดรถระบบจะพิมพ์ใบเสร็จรับเงินออกมา พร้อมทั้งเตะลิ้นชักเก็บเงิน ออกมา และบันทึกข้อมูลการทำรายการเข้าระบบกรณีที่เครื่องพิมพ์ไม่พิมพ์ใบเสร็จรับเงินให้สังเกตุว่าเครื่องพิมพ์ได้ เปิดอยู่หรือไม่และถ้าลิ้นชักเก็บเงินไม่เปิดให้สังเกตุว่าสายที่ต่อจากเครื่องพิมพ์มายังลิ้นชักเก็บเงินถูกต่ออยู่หรือเปล่า

12

# ตัวอย่าง บัตรจอดรถ

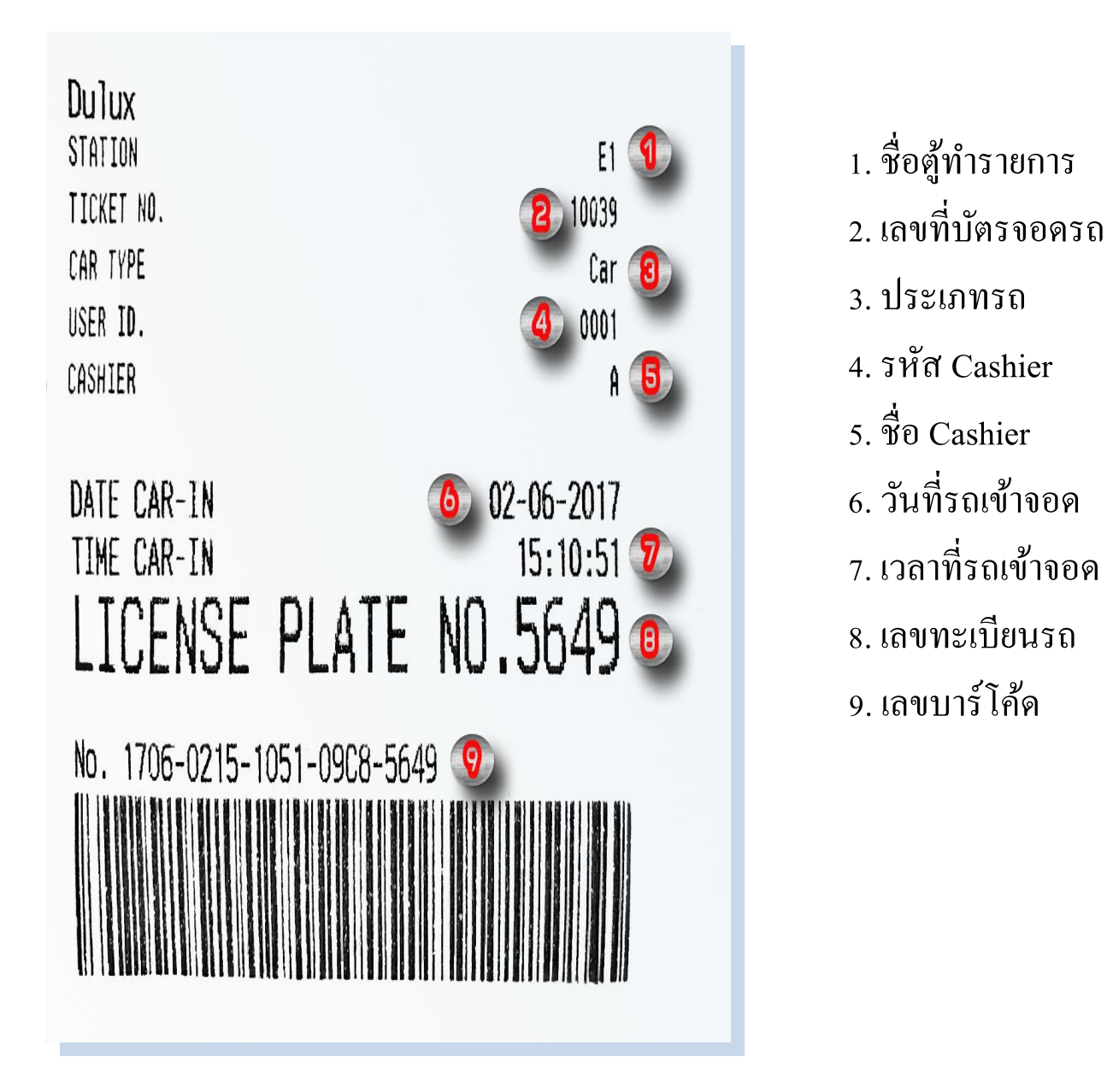

## หน้าทำรายการบัตรหาย

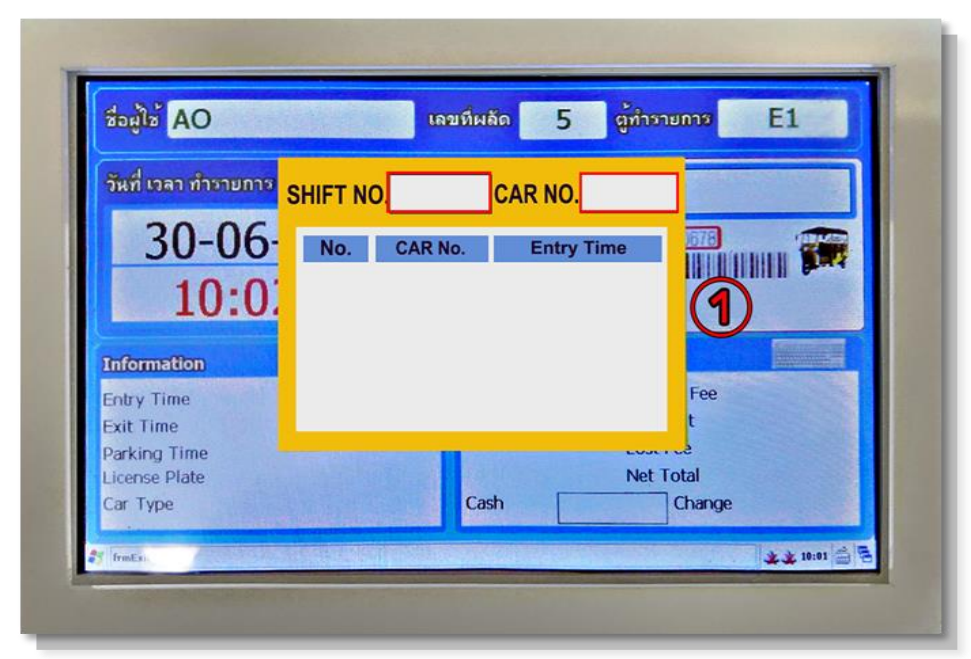

การทำรายการบัตรหาย ให้กดปุ่ม \*ที่ Keyboard เกอร์เซอร์จะกระพริบรออยู่ที่ช่อง SHIFT NO.

- ที่ช่อง SHIFT NO. ให้ใส่เลขผลัคตอนรถเข้าแล้ว กคปุ่ม "Enter" 1 ครั้ง แล้วให้ใส่เลขทะเบียนรถตรง ช่อง CAR NO. แล้วกคปุ่ม "Enter" 1 ครั้ง ถ้าเจอข้อมูลในผลัคนั้นสลิปจะปริ้นออกมาทันที
- ถ้าไม่เจอข้อมูลให้กดปุ่ม เกรื่องหมายลบ " " ที่ Keyboard เกรื่องจะย้อนกลับมาที่ช่อง SHIFT NO.
   แล้วให้ทำตามข้อที่ 1 อีกครั้ง โดยใส่เลขผลัดใหม่ จนกว่าจะเจอข้อมล

### <mark>ตัวอย่าง</mark> การปริ้นท์บัตรหาย

| อัตราค่าจ                   | ହର                        |
|-----------------------------|---------------------------|
| - รถมอเตอร์ไซต์ ชั่วโมงส    | ะ 1 บาท                   |
| - รถสามต้อ ชั่วโมงส         | ะ 2 บาท                   |
| - รถยนต์ ชั่วโมงเ           | มะ 5 บาท                  |
| - เศษของชั่วโมง คิดเป็น 1   | ขั่วโมง                   |
| บัตรนี้สูญหายต้องนำหลักฐานเ | าารเป็นเจ้าของรถมาแสดง    |
| *** บริการ 24 1             | ชั่วโมง ***               |
| ** REPRINT **               | กรณีกรอกหน้ารายการบัตรหาย |
|                             |                           |
| THE PLATINUM GROUP LTD.     |                           |
| STATION                     | 1                         |
| TICKET NU.                  | 10001<br>Tri Cvolo        |
|                             | 0001                      |
| CASHIER                     | AD                        |
|                             |                           |
| DATE CAR-IN                 | 30-06-2017                |
| TIME CAR-IN                 | 10:00:47                  |
| I TCENSE PLATE              | NO.1234                   |
|                             |                           |
| No. 1706-3010-0047-004F-12  | 234                       |
|                             |                           |
|                             |                           |
|                             |                           |

#### <mark>ตัวอย่าง</mark> การปริ้นท์บัตรปกติ

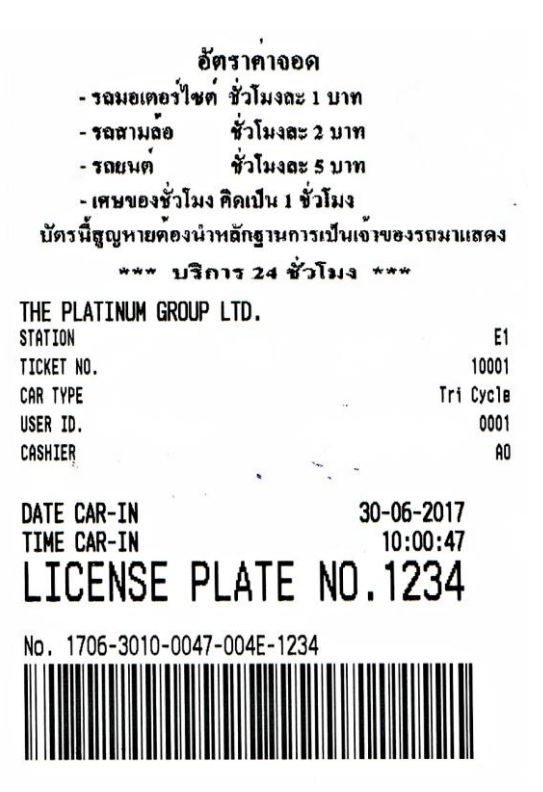

### หน้ารายงานรถเข้า

#### THE PLATINUM GROUP LTD.

#### 222/1398 THE PLATINUM FASHION MALL BUILDING

| Phetburi Rd., Ratthawee, Bangkok | 10400 |
|----------------------------------|-------|
|----------------------------------|-------|

| วันที่ทำรายการ      | ตู้ทำรายการ USER ID | ผลัดที่ | ประเภทรถ      | ทะเบียนรถ เล | ขที่ตั้ว เวลารถเข้า    |
|---------------------|---------------------|---------|---------------|--------------|------------------------|
| 29-06-2017 17:21:50 | 1                   | 1       | 4 รถยนต์      | 4612         | 18 29-06-2017 17:21:50 |
| 29-06-2017 17:21:54 | 1                   | 1       | 4 มอเตอร์ไซด์ | 1451         | 19 29-06-2017 17:21:54 |
| 29-06-2017 17:21:57 | 1                   | 1       | 4 มอเตอร์ไซด์ | 7412         | 20 29-06-2017 17:21:57 |
| 29-06-2017 17:22:02 | 1                   | 1       | 4 รถสามล้อ    | 4612         | 21 29-06-2017 17:22:02 |
| 29-06-2017 17:22:04 | 1                   | 1       | 4 รถสามล้อ    | 9874         | 22 29-06-2017 17:22:04 |

้จำนวนรถเข้า 5 คัน

### หน้ารายงานสรุปการเก็บเงิน

#### THE PLATINUM GROUP LTD.

222/1398 THE PLATINUM FASHION MALL BUILDING

PHETBURI RD., RATTHAWEE, BANGKOK 10400 ตั้งโระบยการ : E1

| วันที่ทำรายการ      | ทางออก | USER ID | ผลัดที่ ประเภทรถ | ทะเบียนรถ ทางเข้า | เลขที่ตั๋ว | เวลารถเข้า            | เวลาจอด | ตราประทับ | ค่าจอดปกติ | ด่าปรับบัตรหาย | ส่วนลด | ค่าจอดสุทธิ | ใบกำกับภา <del>บ</del> ี |
|---------------------|--------|---------|------------------|-------------------|------------|-----------------------|---------|-----------|------------|----------------|--------|-------------|--------------------------|
| 29-06-2017 11:20:30 | E1     | 1       | 18 รถสามล้อ      | 1456 ENT1         | 23         | 29-06-2017 11:20:17   | 00:00   | 1         | 2          | 0              |        | 0 2         | 33                       |
| 29-06-2017 11:20:44 | E1     | 1       | 18 รถสามล้อ      | 1546 ENT1         | 22         | 29-06-2017 11:09:11   | 00:11   | 1         | 2          | 0              |        | 0 2         | 34                       |
| 29-06-2017 11:23:26 | E1     | 1       | 18 มอเตอร์ไซด์   | 621 ENT1          | 41         | 29-06-2017 11:22:18   | 00:01   | 0         | 1          | 0              |        | 01          | 35                       |
| 29-06-2017 11:23:31 | E1     | 1       | 18 มอเตอร์ไซด์   | 9521 ENT1         | 40         | 29-06-2017 11:22:16   | 00:01   | 0         | 1          | 0              |        | 01          | 36                       |
| 29-06-2017 11:23:40 | E1     | 1       | 18 มอเตอร์ไซด์   | 6258 ENT1         | 39         | 29-06-2017 11:22:14   | 00:01   | 0         | 1          | 0              |        | 01          | 37                       |
| 29-06-2017 11:23:47 | E1     | 1       | 18 มอเตอร์ไซด์   | 854 ENT1          | 37         | 29-06-2017 11:22:08   | 00:01   | 0         | 1          | 0              |        | 01          | 38                       |
| 29-06-2017 11:23:58 | E1     | 1       | 18 มอเตอร์ไซด์   | 3214 ENT1         | 38         | 3 29-06-2017 11:22:11 | 00:01   | 0         | 1          | 0              |        | 01          | 39                       |
| 29-06-2017 11:24:07 | E1     | 1       | 18 มอเตอร์ไซด์   | 541 ENT1          | 36         | 29-06-2017 11:22:05   | 00:02   | 0         | 1          | 0              |        | 0 1         | 40                       |
| 29-06-2017 11:24:18 | E1     | 1       | 18 รถสามล้อ      | 987 ENT1          | 27         | 29-06-2017 11:21:07   | 00:03   | 1         | 2          | 0              |        | 0 2         | 41                       |
| 29-06-2017 11:24:25 | E1     | 1       | 18 รถสามล้อ      | 4512 ENT1         | 26         | 29-06-2017 11:21:04   | 00:03   | 1         | 2          | 0              |        | 0 2         | 42                       |
| 29-06-2017 11:24:31 | E1     | 1       | 18 รถสามล้อ      | 4561 ENT1         | 25         | 29-06-2017 11:21:00   | 00:03   | 1         | 2          | 0              |        | 0 2         | 43                       |
| 29-06-2017 11:24:36 | E1     | 1       | 18 รถสามล้อ      | 7845 ENT1         | 24         | 29-06-2017 11:20:56   | 00:03   | 1         | 2          | 0              |        | 0 2         | 44                       |
| 29-06-2017 11:24:43 | E1     | 1       | 18 รถสามล้อ      | 1546 ENT1         | 22         | 29-06-2017 11:09:11   | 00:15   | 1         | 2          | 0              |        | 0 2         | 45                       |
| 29-06-2017 11:24:51 | E1     | 1       | 18 รถยนต์        | 9856 ENT1         | 32         | 29-06-2017 11:21:39   | 00:03   | 2         | 5          | 0              |        | 05          | 46                       |
| 29-06-2017 11:24:55 | E1     | 1       | 18 รถยนต์        | 2541 ENT1         | 31         | 29-06-2017 11:21:37   | 00:03   | 2         | 5          | 0              |        | 05          | 47                       |
| 29-06-2017 11:24:59 | E1     | 1       | 18 รถยนต์        | 9856 ENT1         | 32         | 29-06-2017 11:21:39   | 00:03   | 2         | 5          | 0              |        | 05          | 48                       |
| 29-06-2017 11:25:06 | E1     | 1       | 18 รถยนต์        | 5614 ENT1         | 30         | 29-06-2017 11:21:34   | 00:03   | 2         | 5          | 0              |        | 05          | 49                       |
| 29-06-2017 11:25:10 | E1     | 1       | 18 รถยนต์        | 741 ENT1          | 29         | 29-06-2017 11:21:31   | 00:03   | 2         | 5          | 0              |        | 05          | 50                       |
| 29-06-2017 11:25:14 | E1     | 1       | 18 รถยนต์        | 4123 ENT1         | 28         | 3 29-06-2017 11:21:29 | 00:03   | 2         | 5          | 0              |        | 05          | 51                       |
|                     |        |         |                  |                   |            |                       |         |           | 50         | 0              |        | 50          |                          |

จำนวนรถเข้า 19 คัน

จำนวนตราประทับ 13 รายการ จำนวนบัตรหาย 0 รายการ รวมค่าปรับบัตรหาย 0 บาท รวมสุทธิ์ 50 บาท 15